[ e-CENTRAL ] パスワードの 再発行方法

## 『パスワードの再発行』手順

- 1. ログイン画面下部にある、「パスワードをお忘れですか?」をタップ
- 2. 「パスワード再発行」画面に、登録のメールアドレスを入力し 「送信」ボタンをタップ
- 3. 「パスワード再発行用ワンタイムURLの送信が完了しました。」画面 になるので、登録しているメールに届いていることを確認
- 4. 「【e-CENTRAL】パスワード変更ワンタイムURLのご連絡」メールに 再発行のためのURLがあるので、URLをタップ
- 5. 「パスワード変更」画面に遷移するので、変更したいパスワードを 入力し送信(確認用も含めて同じパスワードを入力)
- 6.「パスワード再発行が完了しました。」画面になり再発行完了
- 7. 再発行したパスワードでログインできるか確認 \*メールアドレスは登録しているメールアドレス

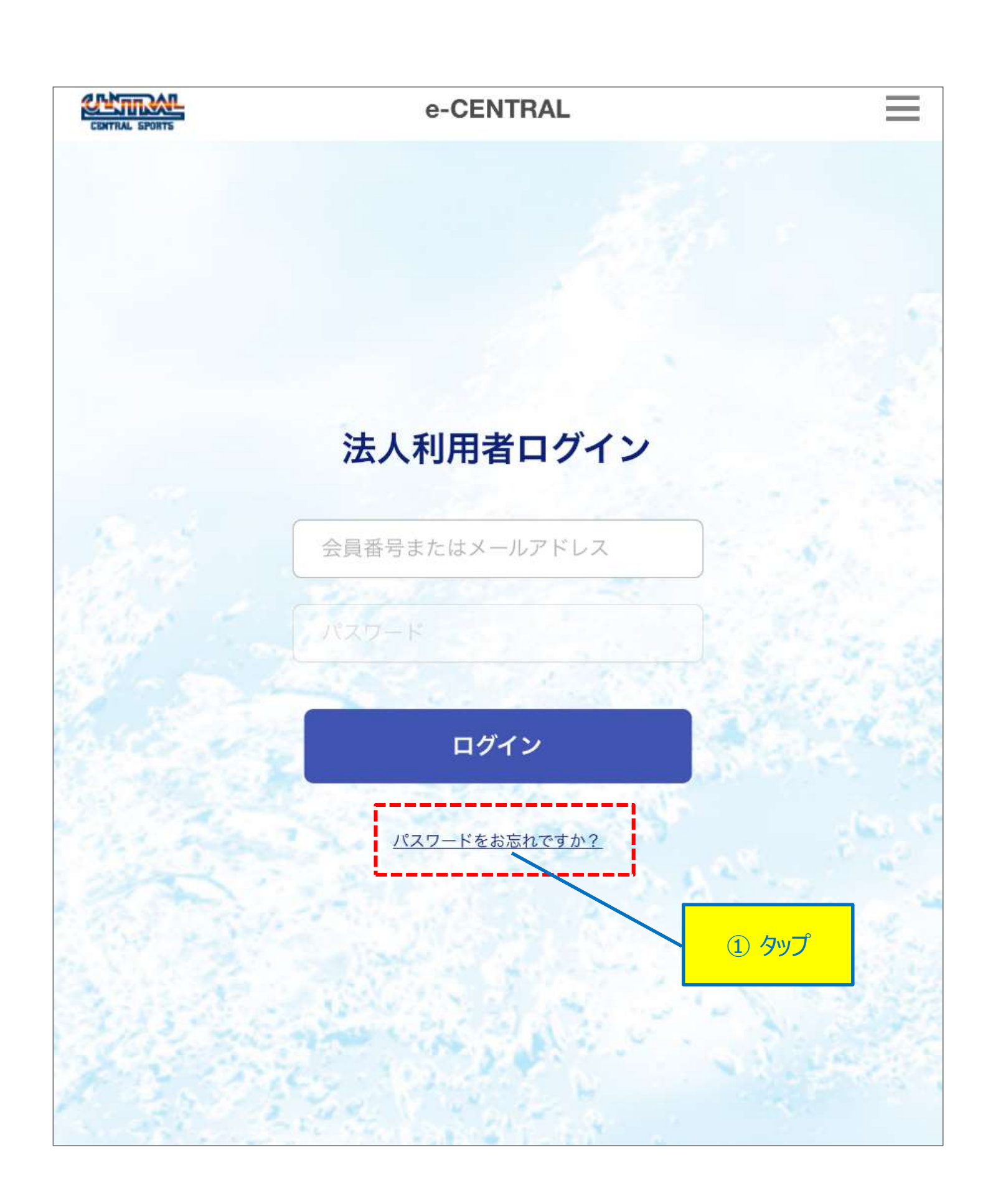

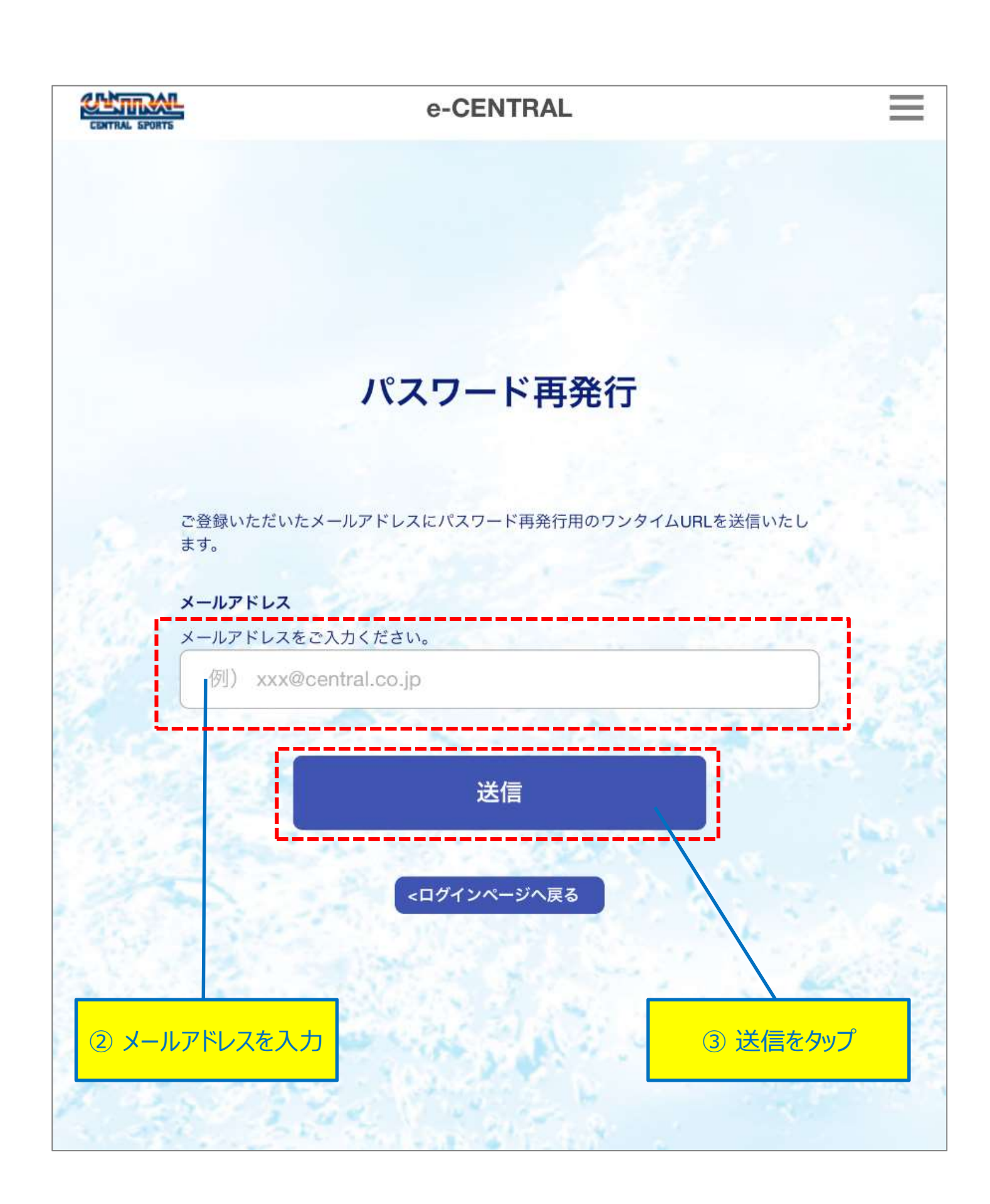

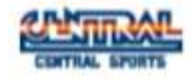

## e-CENTRAL

\_

## パスワード再発行用ワンタイムURLの 送信が完了しました。

## 

※ ご登録のメールアドレスが表示されています

受信したメールからURLをクリックしてパスワードを再発行してください。 メールが届かない場合は、メールアドレスが間違っている可能性があります。 数分経っても届かない場合は、再度メールアドレスをご登録ください。 また、迷惑メールフォルダやゴミ箱にメールが届いていないかあわせて ご確認ください。 \*アドレスの登録を変更する場合は、左下の"お問い合わせ"からご連絡を お願いいたします。

> ④ 再発行用ワンタイムURLの 送信完了のお知らせ画面

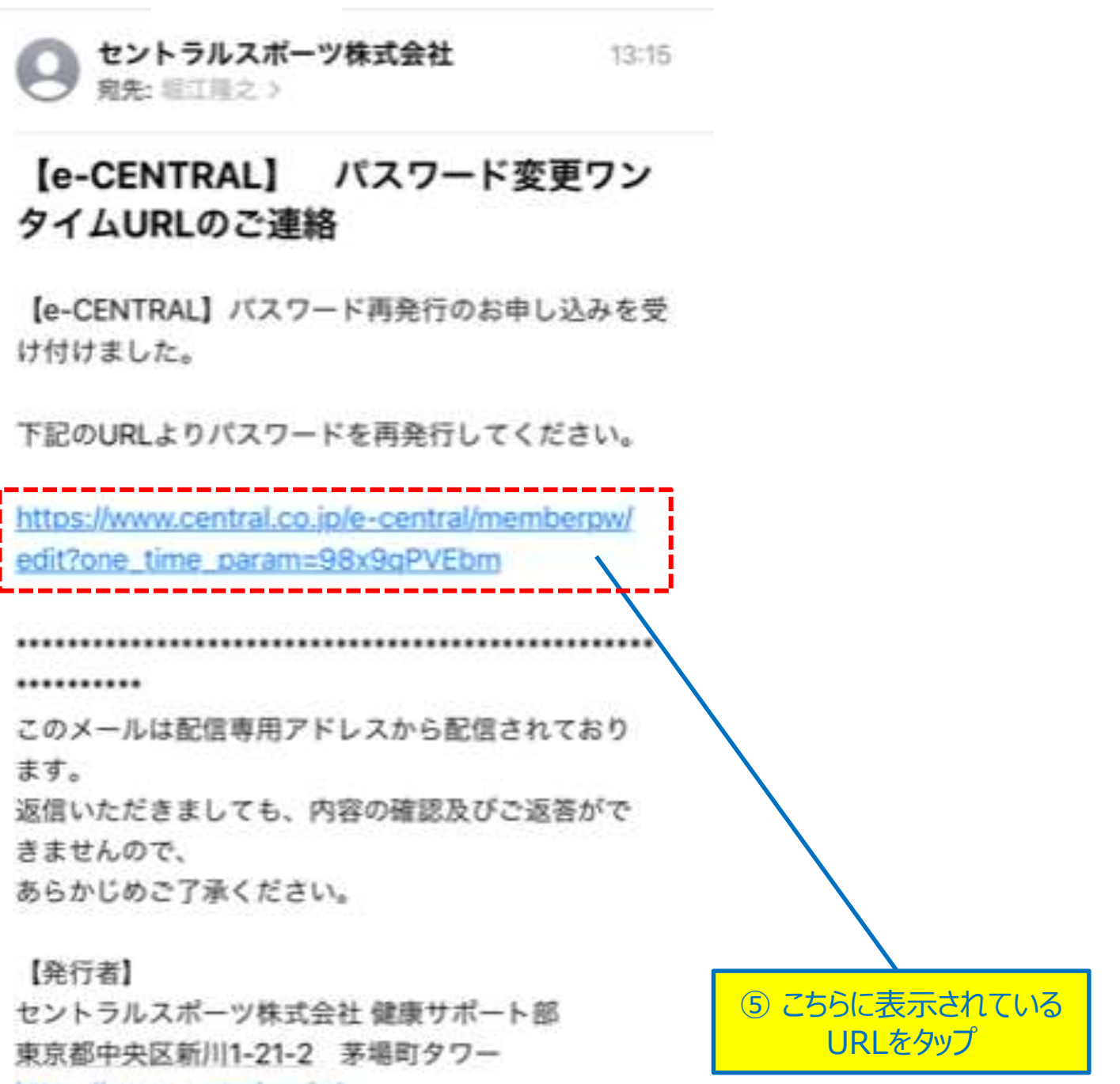

https://www.central.co.jp/

【法人会員 ご利用案内】

......

https://business.central.co.jp/corporate/usage/

お問い合わせ、ご連絡は健康サポート部 法人チーム まで メールにてお寄せ願います。 【メールアドレス】 corporate@central.co.ip

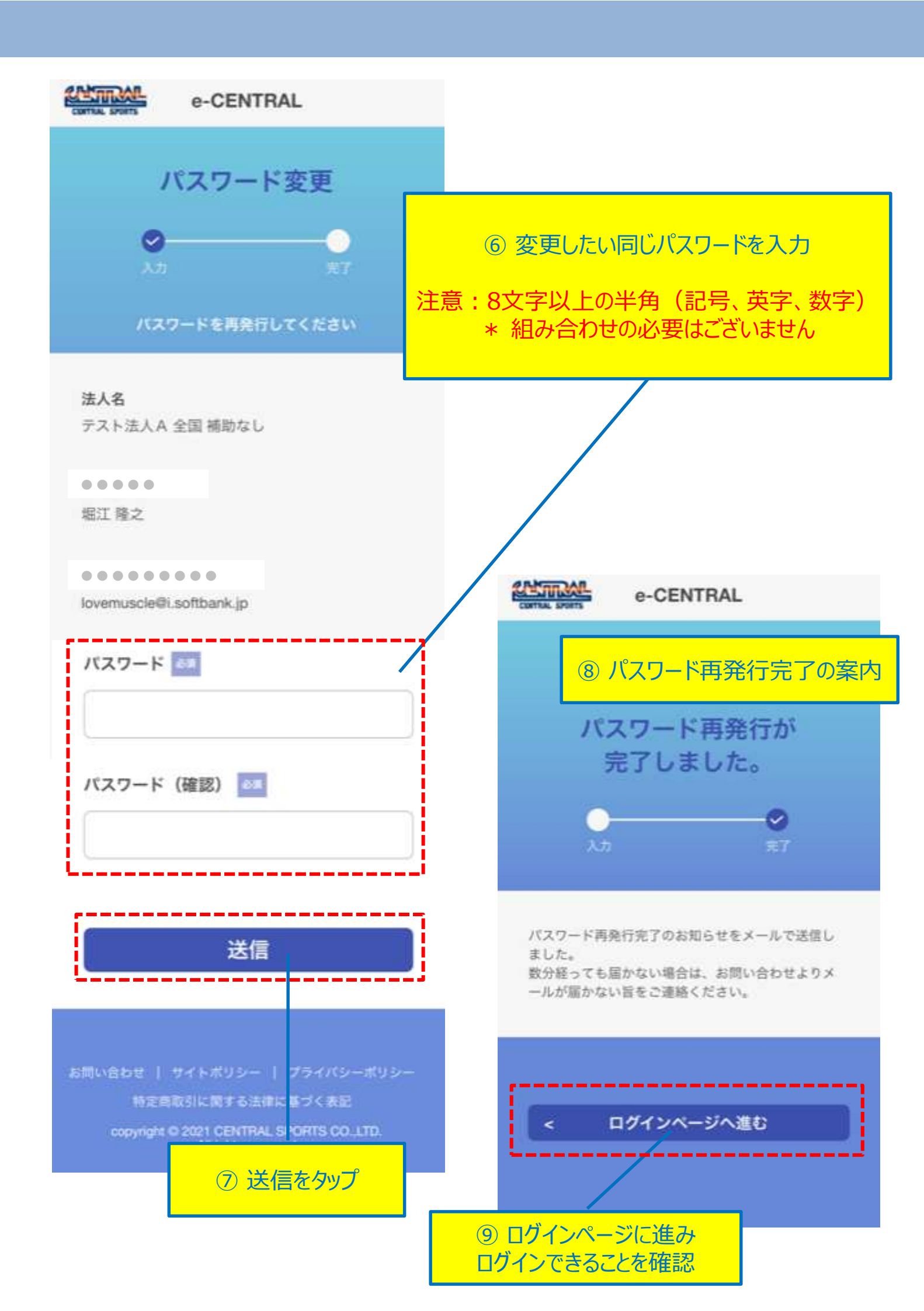